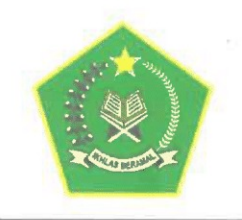

#### KEMENTERIAN AGAMA REPUBLIK INDONESIA SEKRETARIAT JENDERAL

Jalan Lapangan Banteng Barat Nomor 3 – 4 Jakarta Telepon 3811244, 3811642, 3811654, 3811658, 3811779, 3812216 Faksimili : (021) 3503466 Website : www.kemenag.go.id

#### PENGUMUMAN Nomor: P- 4393/SJ/B.II.1/KP.00.1/12/2024

#### TENTANG PEMILIHAN TITIK LOKASI SELEKSI KOMPETENSI BIDANG (SKB) NON-CAT CALON PEGAWAI NEGERI SIPIL (CPNS) KEMENTERIAN AGAMA REPUBLIK INDONESIA TAHUN ANGGARAN 2024

Berdasarkan Pengumuman Nomor : P-4179/SJ/B.II.1/KP.00.1/11/2024 tanggal 18 November 2024 Tentang Hasil Seleksi Kompetensi Kompetensi Dasar (SKD) Calon Pegawai Negeri Sipil (CPNS) Kementerian Agama Republik Indonesia Tahun Anggaran 2024, bersama ini kami sampaikan beberapa hal sebagai berikut :

- Peserta yang dinyatakan lulus Seleksi Kompetensi Dasar (SKD) dan berhak mengikuti Seleksi Kompetensi Bidang, wajib melakukan pemilihan titik lokasi Seleksi Kompetensi Bidang (SKB) Non-CAT CPNS Tahun Anggaran 2024 melalui laman <u>https://casn.kemenag.go.id</u> pada tanggal 04 s.d 05 Desember 2024;
- 2. Tata cara pemilihan titik lokasi SKB Non-CAT CPNS Tahun Anggaran 2024 pada laman <a href="https://casn.kemenag.go.id">https://casn.kemenag.go.id</a> terlampir pada pengumuman ini;
- 3. Jadwal dan ketentuan pelaksanaan Seleksi Kompetensi Bidang (SKB) Non-CAT akan diumumkan kemudian pada laman https://kemenag.go.id;
- 4. Keputusan Panitia Seleksi CPNS Kementerian Agama Tahun Anggaran 2024 bersifat **MUTLAK** dan tidak dapat diganggu gugat; dan
- 5. Bagi seluruh pelamar agar selalu memantau perkembangan informasi proses pelaksanaan seleksi CPNS melalui :
  - a. Website : https://kemenag.go.id atau https://casn.kemenag.go.id
  - b. Instagram: @kemenag\_ri;
  - c. X: @Kemenag\_RI;
  - d. helpdesk SSCASN : https://helpdesk-sscasn.bkn.go.id/.

Jakarta, 04 Desember 2024 MENTER Sekretaris Jenderal selaku Ketua Panitia Seleksi. FINDER Muhammad Ali Ramdhani 🏠

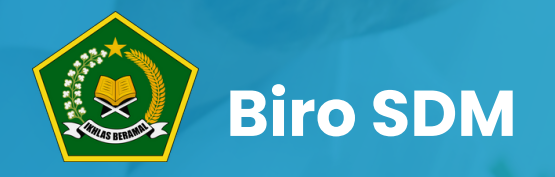

# Tata Cara Memilih Titik Lokasi Ujian

**Calon ASN Kementerian Agama Republik Indonesia** 

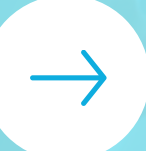

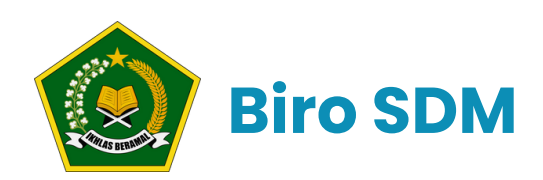

 1. Kunjungi situs casn.kemenag.go.id
 2. Pilih menu masuk
 3. Masukan user dengan NIK dan password dengan Nomor Peserta
 4. Klik Masuk

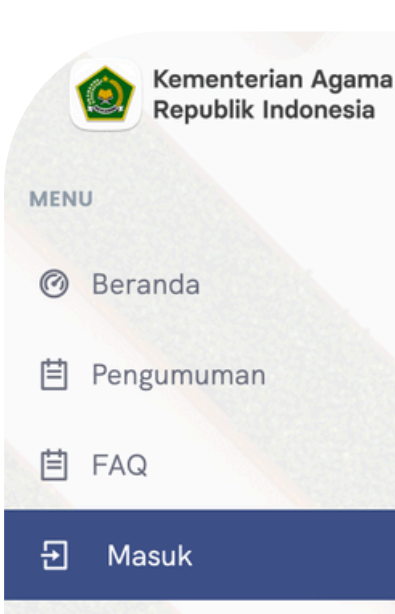

=

#### SELAMAT DATANG CALON CASN KEMENTERIAN AGAMA RI

#### 🕑 Cek Formasi Pada Aplikasi PDM

Anda diwajibkan mengakses laman PDM Non ASN mela Formasi yang Anda lamar, **harus sesuai** dengan Forma Ketidaksesuaian formasi yang dilamar pada SSCASN al

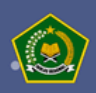

\* Selamat Datang Calon ASN Kementerian Agama

#### Silahkan Masuk

Gunakan NIK dan Nomor peserta untuk login

NIK

Masukkan NIK Anda

#### Password

Masukkan password nomor peserta

Masuk

0

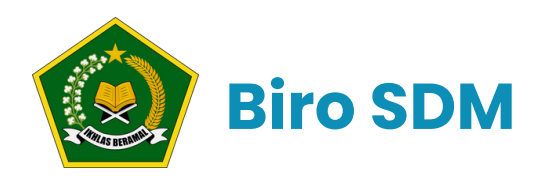

# **Update Foto**

1. Pilih lokasi icon kamera 2. Pilih foto sesuaikan dengan yang di SSCASN 3. Maksimal ukuran 500 KB

Pengumuman

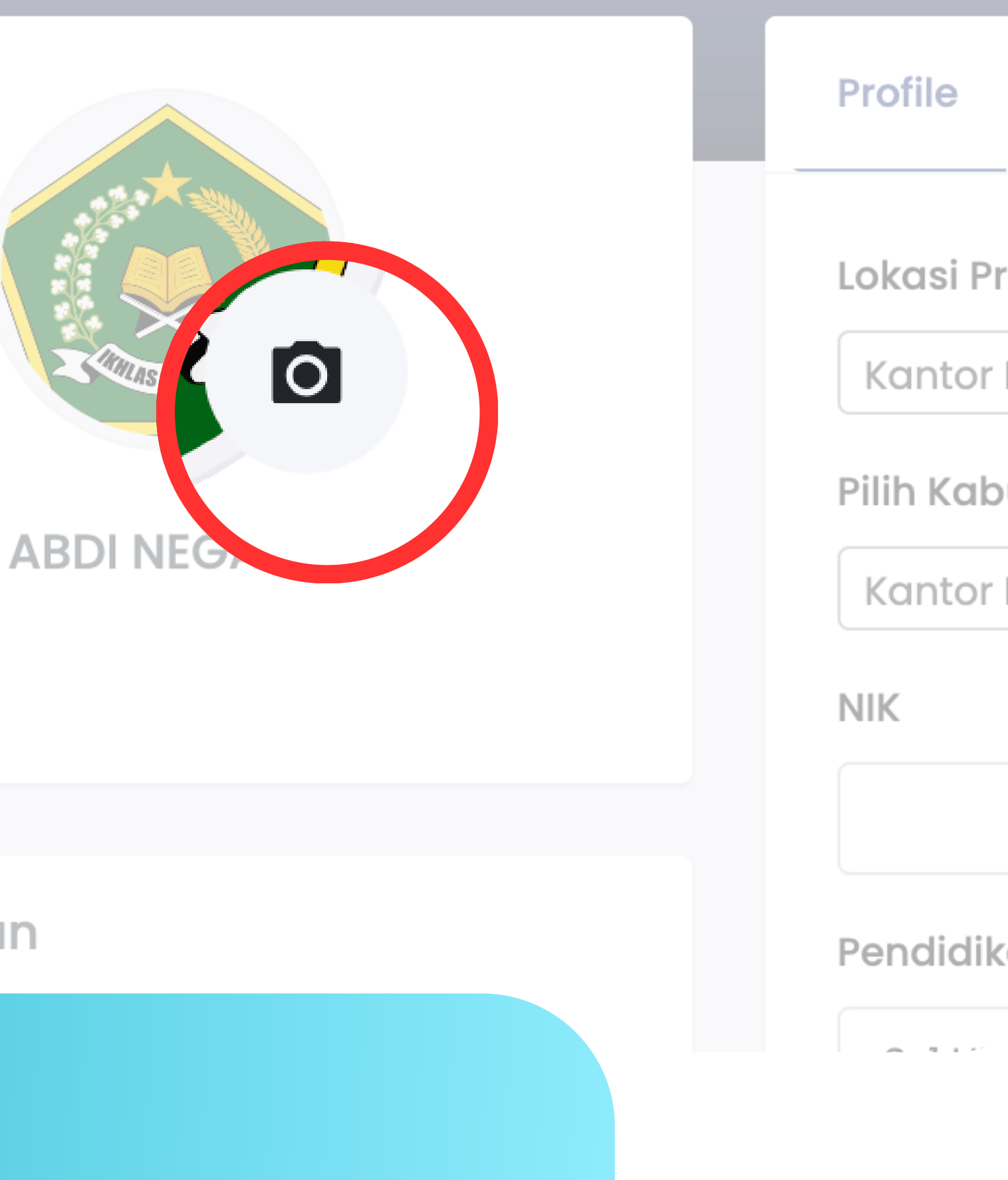

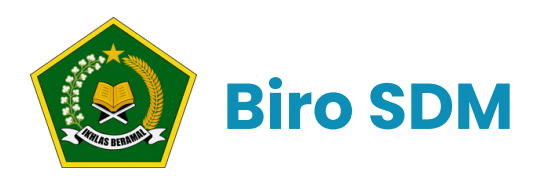

## Update Profile dan Pilih Titik Lokasi

Pilih lokasi provinsi ujian
 Pilih Kabupaten/Kota ujian
 Isi nomer handphone dan email
 Isi username media sosial (IG,FB,X,Tiktok)
 Sudah yakin bisa klik Simpan

| Profile Pendidikan F       | Pengalaman Kerja | Organisasi | Sertifikat | Riwayat Hidup            |
|----------------------------|------------------|------------|------------|--------------------------|
| Lokasi Provinsi Ujian      |                  |            |            |                          |
| Pilih Provinsi Ujian       |                  |            |            |                          |
| Pilih Kabupaten/Kota Ujian |                  |            |            |                          |
| Pilih Lokasi Ujian         |                  |            |            |                          |
| NIK                        |                  |            |            | Nama                     |
| 12345678                   |                  |            |            | ABDI NEGARA              |
| Pendidikan                 |                  |            |            | Formasi                  |
| S-1 HUKUM                  |                  |            |            | ANALIS HUKUM AHLI PERTAM |
| Nomor HP                   |                  |            |            | Email Address            |
| Enter your phone number    |                  |            |            | Enter your email         |
| Facebook                   | Instagr          | am         |            | x                        |
| @facebook                  | 0                | @instagram |            | X @x                     |

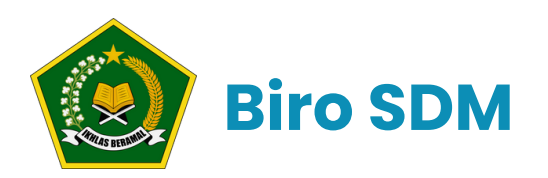

# Update Pendidikan

### 1.Klik tab Pendidikan

2.Masukan jenjang, nama sekolah, jurusan, tahun lulus
3.Jika jurusan tidak ada kasih tanda (-)
4.Jika pendidikan lebih dari satu bisa klik

### Tambah Pendidikan

5.Ketika sudah yakin klik Simpan6.Jika ingin hapus klik tombol X

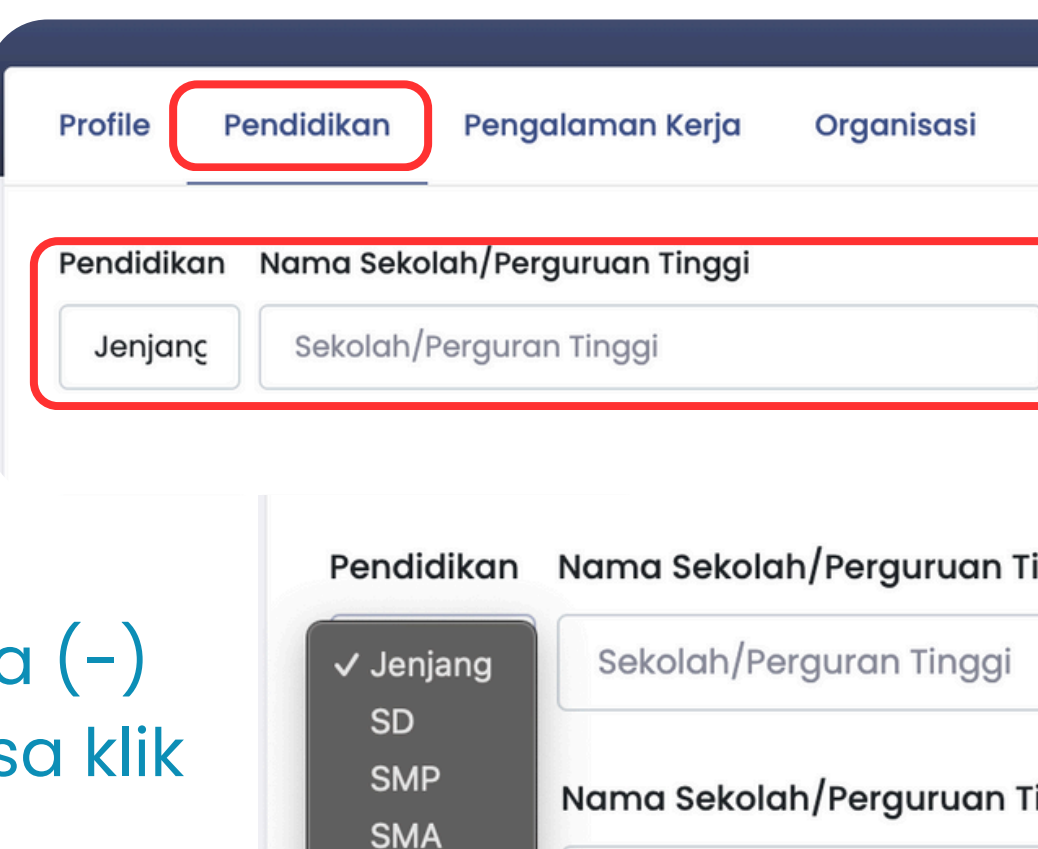

Tambah Pendidikan

S1

S2

S3

Simpan

Sertifikat Keguruan Riwayat Hidup

| Jurusan | Tahun Lulus | Hapus |
|---------|-------------|-------|
| Jurusan | Tahun Lulus | x     |

| ama Sekolah/Perguruan Tinggi | Jurusan | Tahı |
|------------------------------|---------|------|
| Sekolah/Perguran Tinggi      | Jurusan | Тс   |
|                              |         |      |
| ama Sekolah/Perguruan Tinggi | Jurusan | Τα   |

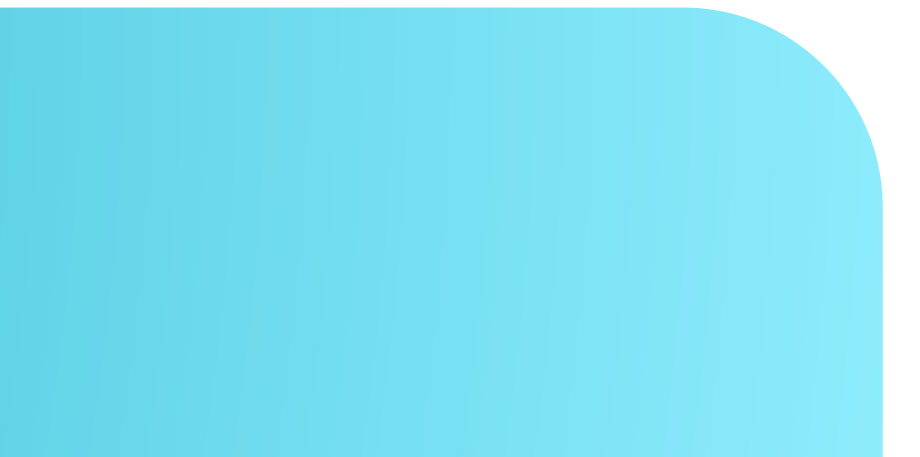

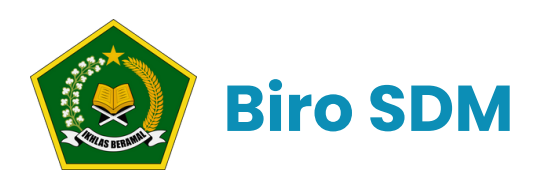

## Update Pengalaman Kerja

- 1. Klik tab Pengalaman Kerja
- 2.Masukan jabatan, nama perusahaan, masa kerja dan lampiran
- 3. Jika pengalaman lebih dari satu bisa klik **Tambah Pengalaman**
- 4. Ketika sudah yakin klik **Simpan**
- 5. Jika ingin hapus klik tombol X

| Profile Pendidi             | an Pengalaman Ke | rja Organisa |
|-----------------------------|------------------|--------------|
| Jabatan<br>Jabatan          |                  |              |
| <b>Mulai Kerja</b><br>Tahun | sampai           | Tahun        |
| Jabatan<br>Jabatan          |                  |              |
| Mulai Kerja<br>Tahun        | samp             | ai Tahun     |
| Jabatan                     |                  |              |
| Jabatan                     |                  |              |
| Mulai Kerja                 |                  |              |
| Tahun                       | samp             | ai Tahun     |

Tambah Pengalaman

Simpan

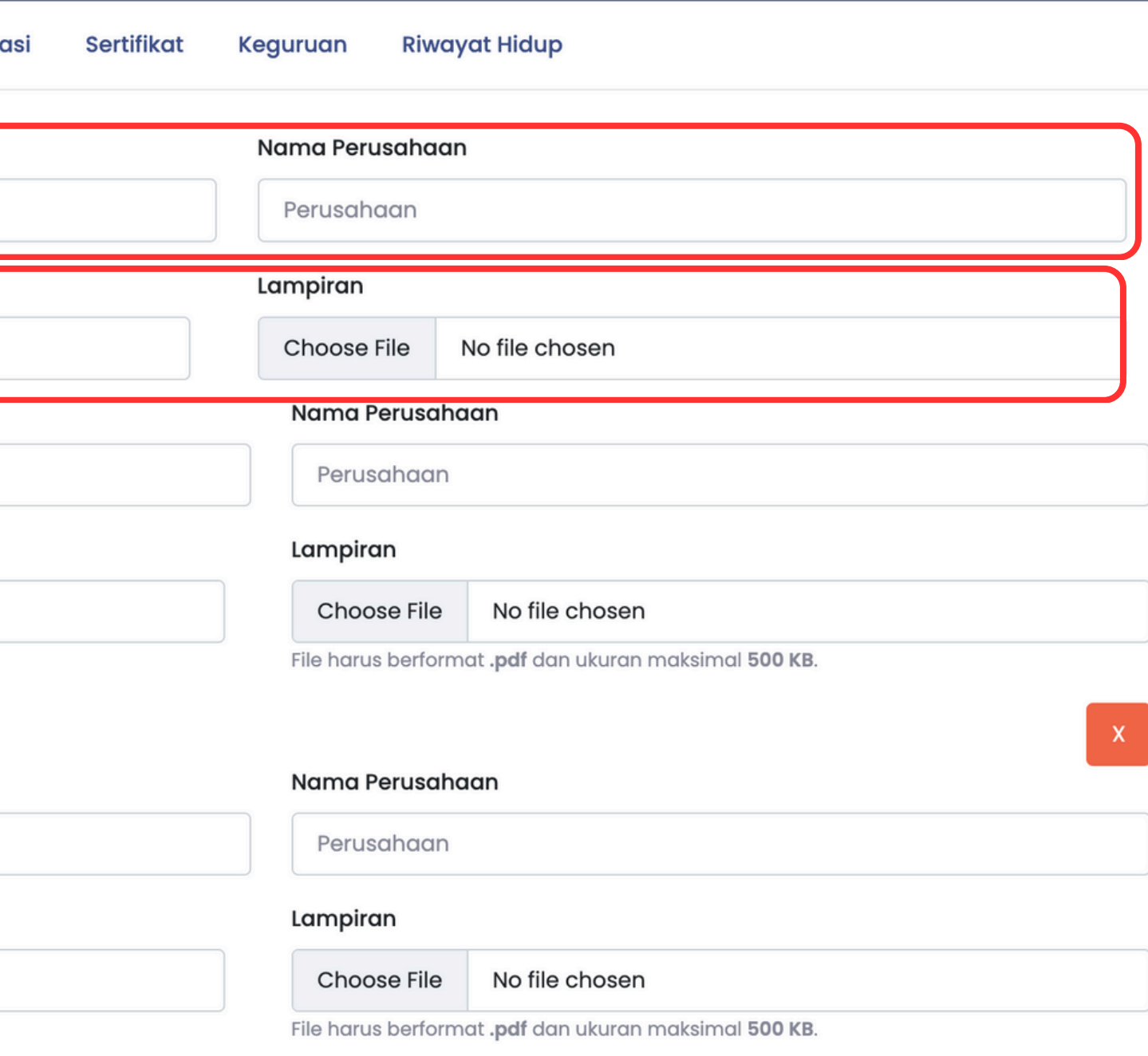

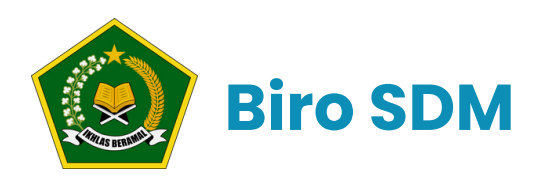

# Update Organisasi

## 1.Klik tab **Organisasi**

2.Masukan jabatan, nama organisasi, mulai aktif

## 3. Jika organisasi lebih dari satu bisa <sub>Jabat</sub> klik **Tambah Organisasi**

## 4. Ketika sudah yakin klik **Simpan**

5. Jika ingin hapus klik tombol X

| Profile Pendidikan | Pengalaman Kerja | Organisasi | Sertifikat | Keguruan    | Riwayat Hidup |        |  |
|--------------------|------------------|------------|------------|-------------|---------------|--------|--|
| Jabatan            |                  |            |            |             |               |        |  |
| Jabatan            |                  |            |            |             |               |        |  |
| Nama Organisasi    |                  |            |            | Mulai Aktif |               |        |  |
| Organisasi         |                  |            |            |             |               | sampai |  |
| abatan             |                  |            |            |             |               |        |  |
| Jabatan            |                  |            |            |             |               |        |  |
| ama Organisasi     |                  |            |            | Mulai Al    | ctif          |        |  |
| Organisasi         |                  |            |            |             |               | sampai |  |

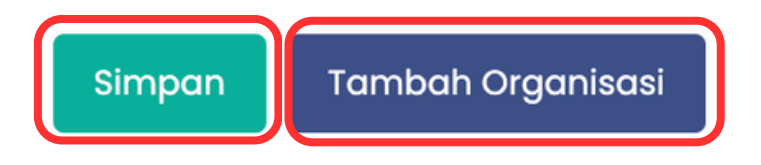

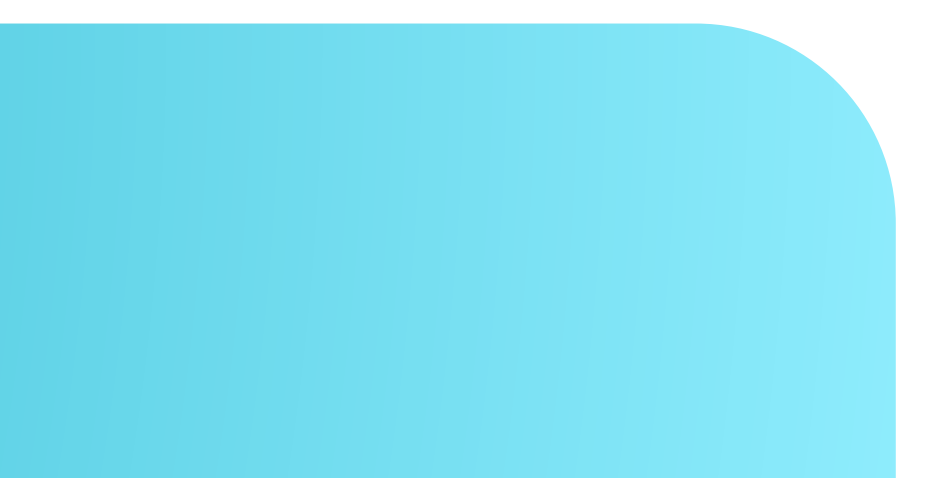

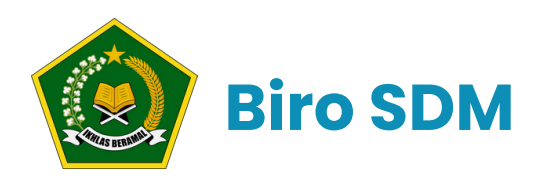

# Update Sertifikat

## 1.Klik tab **Organisasi**

2. Masukan jabatan, nama organisasi, mulai aktif

## 3. Jika organisasi lebih dari satu bisa klik **Tambah Organisasi**

# 4. Ketika sudah yakin klik Simpan5. Jika ingin hapus klik tombol X

| rofile  | Pendidikan         | Pengalaman Kerja | Organisasi S                       | ertifikat     | Keguruan              | Riwayat Hidup |       |     |
|---------|--------------------|------------------|------------------------------------|---------------|-----------------------|---------------|-------|-----|
| lama Se | ertifikat/Dokume   | en               |                                    |               |                       |               |       |     |
| eterang | jan                |                  |                                    |               |                       |               |       |     |
| ahun    |                    |                  | Upload Sertif                      | kat Pendid    | k                     |               |       | Нар |
| Tahun   |                    |                  | Choose File                        | No file       | e chosen              | mai 500 KB.   |       | X   |
| Ketera  | Ingan              |                  |                                    |               |                       |               |       |     |
| Tahun   |                    |                  | Upload Sertifkat Pendic            | lik           |                       |               | Hapus |     |
| Tahu    | un                 |                  | Choose File No fi                  | e chosen      |                       |               | x     |     |
| Simp    | ban Tam <u>bah</u> | Sertifikat       | File harus berformat <b>.pdf</b> d | an ukuran mal | simal <b>500 KB</b> . |               |       |     |

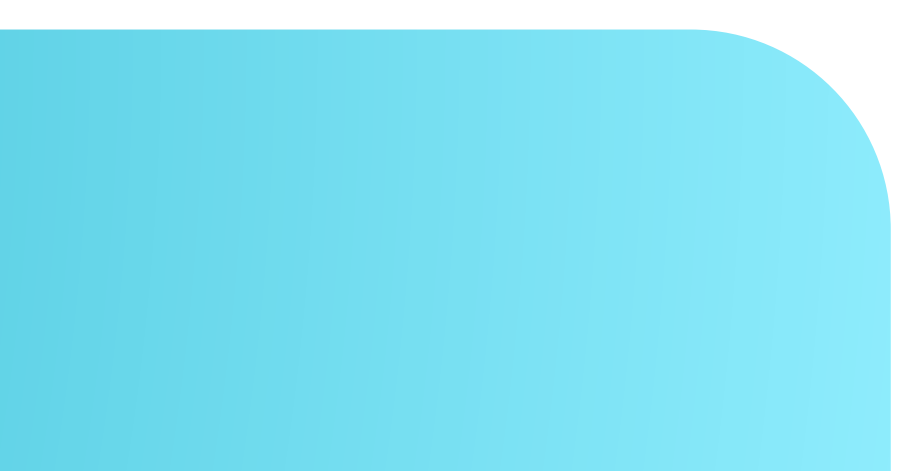

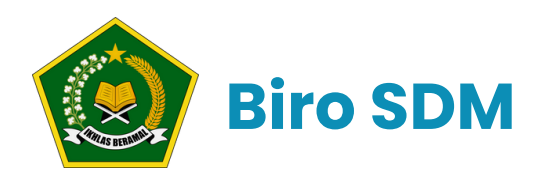

# Update Keguruan Khusus Formasi Guru

## 1.Klik tab **Keguruan**

2. Masukan data serdik serta nuptk, npk, pegid, nrg

3.Ketika sudah yakin klik **Simpan** 

|                    |                                                    | Serdik Linier ? | Nomor Serdik      |
|--------------------|----------------------------------------------------|-----------------|-------------------|
| Tidak              |                                                    | Tidak           | Nomor Serdik      |
| nstansi Serdik     |                                                    | Ке              | terangan Serdik   |
| Pilih              |                                                    |                 | Keterangan Serdik |
| Upload Sertifkat   | Pendidik                                           |                 |                   |
| Choose File        | No file chosen                                     |                 |                   |
| File harus berform | at <b>.pdf</b> dan ukuran maksimal <b>500 KB</b> . |                 |                   |
|                    |                                                    | NP              | РК                |
| NOTIK              |                                                    |                 | NPK               |
| NUPTK              |                                                    |                 |                   |
| NUPTK<br>PegID     |                                                    | NR              | G                 |

| NPK |
|-----|
| NPK |
| NRG |
| NRG |

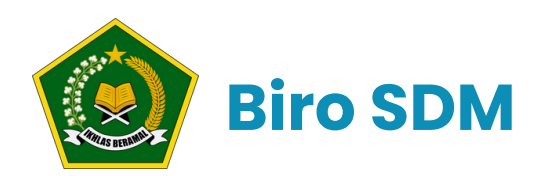

# **Riwayat Hidup**

## Halaman ini berisi data yang sudah di masukkan sebelumnya

| Pengalaman Kerja      | Organisasi                                                                                                    | Se                                                                                                    |
|-----------------------|----------------------------------------------------------------------------------------------------|----------------------------------------------------------------------------------------------------|
|                       |                                                                                                    |                                                                                                    |
|                       |                                                                                                    |                                                                                                    |
| :1                    |                                                                                                    |                                                                                                    |
| :1                    |                                                                                                    |                                                                                                    |
| : ABDI NEGARA         |                                                                                                    |                                                                                                    |
| :                     |                                                                                                    |                                                                                                    |
| : Jenis Kelamin       |                                                                                                    |                                                                                                    |
| : Agama               |                                                                                                    |                                                                                                    |
| : ANALIS HUKUM AHLI P | ERTAMA                                                                                                    |                                                                                                    |
| : S-1 HUKUM           |                                                                                                    |                                                                                                    |
|                       | Pengalaman Kerja<br>: :<br>: ABDI NEGARA<br>:<br>: Jenis Kelamin<br>: Agama<br>: ANALIS HUKUM AHLI P<br>: S-1 HUKUM | Pengalaman Kerja Organisasi<br>:<br>:<br>:<br>: ABDI NEGARA<br>:<br>: Jenis Kelamin<br>: Agama<br>: ANALIS HUKUM AHLI PERTAMA<br>: S-1 HUKUM |

#### PENDIDIKAN

| No | Tingkat | Nama Sekolah/PT                | Jurusan    | Tahun Lulus |
|----|---------|--------------------------------|------------|-------------|
| 1  | SD      | SDN 01 Jakarta Pusat           | -          | 2010        |
| 2  | SMP     | SMPN 01 Jakarta Pusat          | -          | 2013        |
| 3  | SMA     | SMAN 01 Jakarta Pusat          | IPA        | 2016        |
| 4  | S1      | UIN Syarif Hidayatulah Jakarta | Ilmu Hukum | 2021        |

| rtifikat | Riwayat Hidup |                                                                            |  |
|----------|---------------|----------------------------------------------------------------------------|--|
|          |               | <b>Daftar Riwayat Hidup</b><br>Kantor Kementerian Agama Kota Jakarta Pusat |  |
|          |               |                                                                            |  |

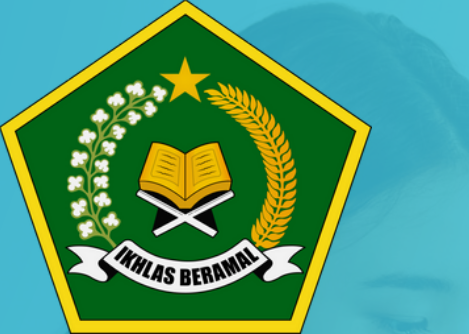

# Terimakasih

Kementerian Agma Republik Indonesia

kemenag.go.id

@birosdmkemenag